## Guideline to configure the transparent communication with MQTT mode of Ethernet IP device for 4G Router

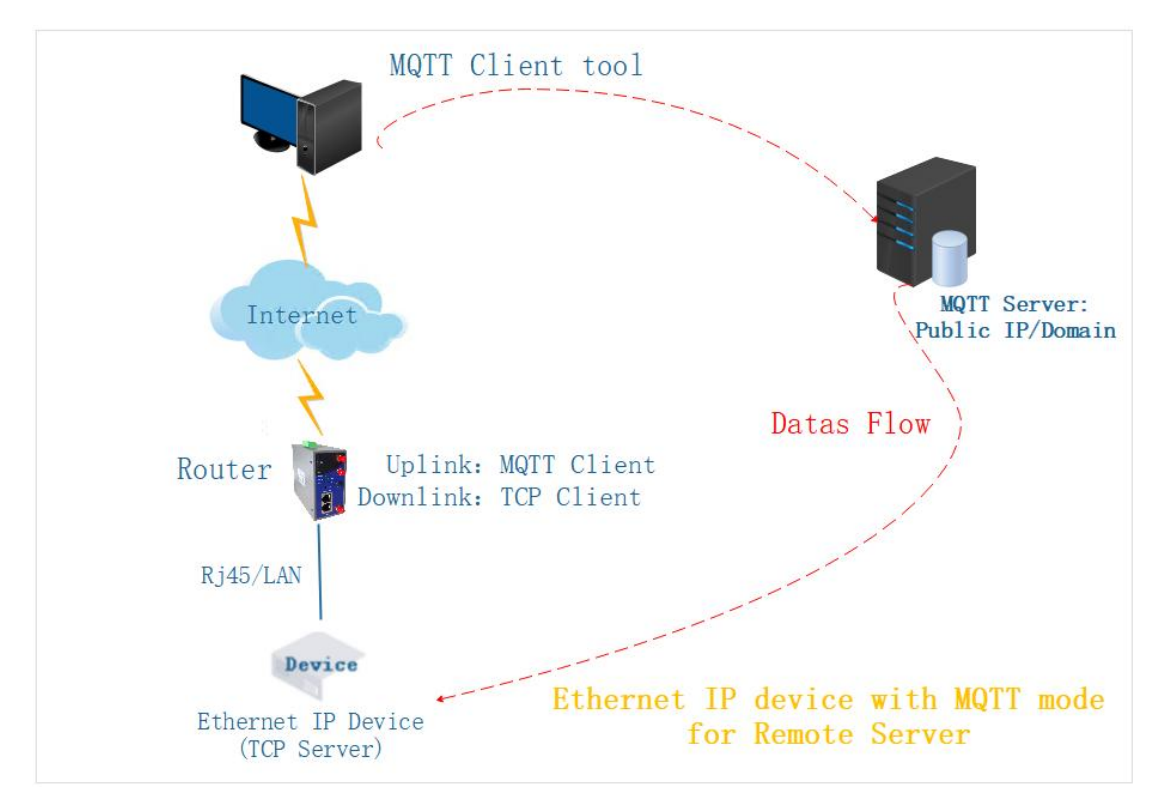

## The following uses a Local Server test environment as an example, shown as Figure 1.

Figure1

1.Connect the LAN port of the router to the computer, and set the automatic dhcp mode for the computer Network Ineterface Card, and ensure that the computer can obtain the address 192.168.1.x, netmask 255.255.255.0( with dhcp mode or static ip).

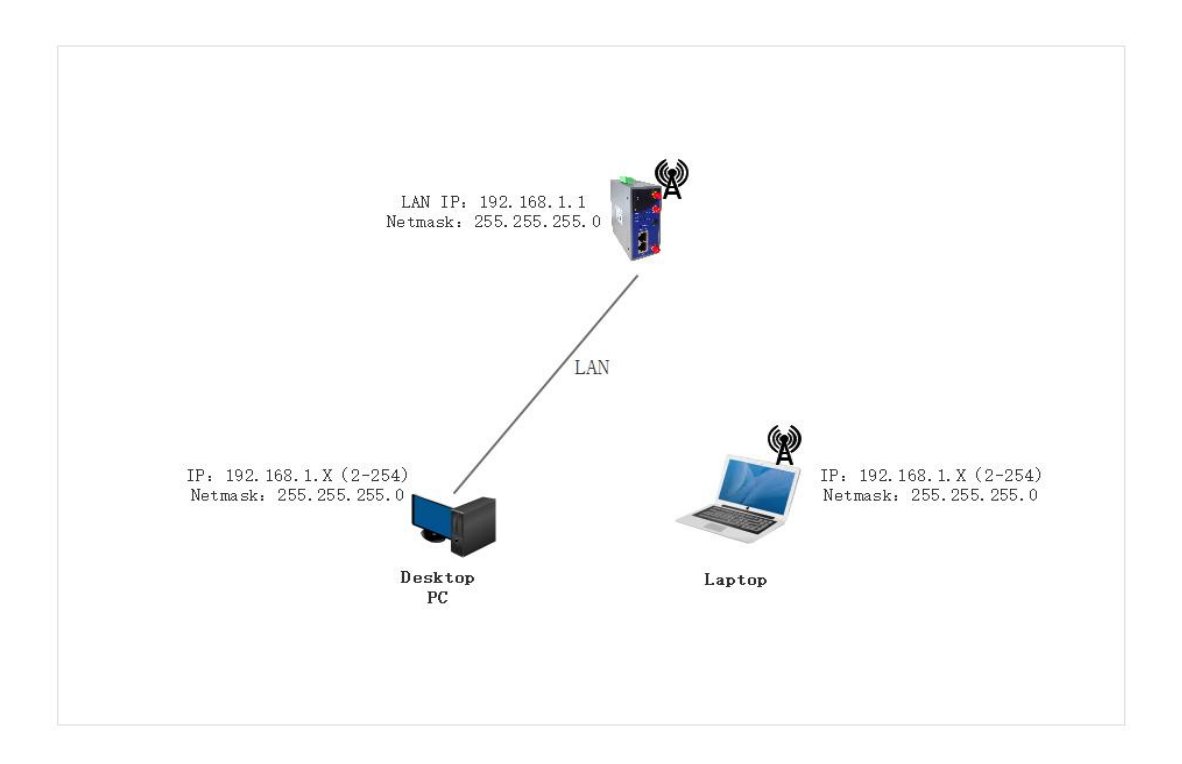

2.Open the browser, type the default IP address of the router with 192.168.1.1, then press Enter. And then input the username/password with admin/admin to login the Router.

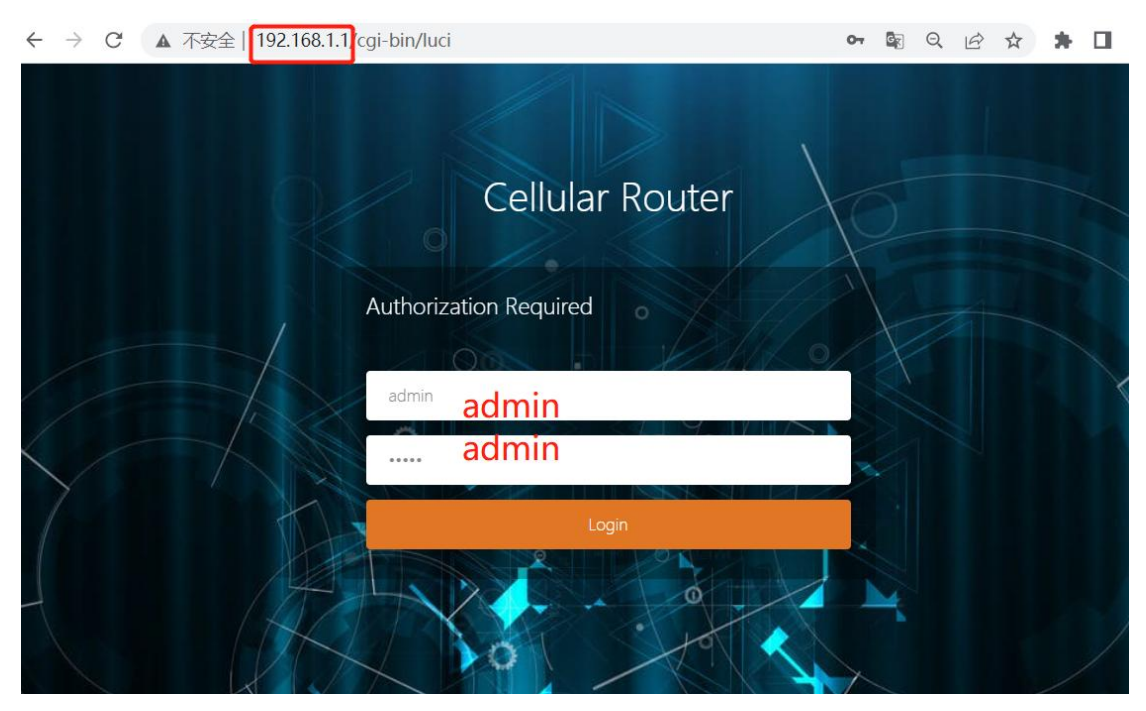

3.After logging , you will see overview details about the router system, including the software/hardware version, product model, product id, networking mode, and MAC address, etc.

| System Status 🗸 🗸   | Overview x Smartli | ink 🗙                               |                        |                          | ₩ | Tab operation |
|---------------------|--------------------|-------------------------------------|------------------------|--------------------------|---|---------------|
| Overview            | Status             |                                     |                        |                          |   |               |
| Routes              | Status             |                                     |                        |                          |   |               |
| System Log          | System             |                                     |                        |                          |   |               |
| Kernel Log          | Router Name        | M2M                                 | Product Name           | ZR2721S                  |   |               |
| Realtime Graphs     | Firmware Version   | Premium Wireless Router v2.5.221125 | Product ID             | 1120ZR21908270518        |   |               |
|                     | Local Time         | Mon Nov 28 19:44:33 2022            | Hardware Class         | Single Model Single Card |   |               |
| asic Network >      | Uptime             | 0h 8m 39s                           | MAC Address            | 34:0a:68:24:b8:ec        |   |               |
| dvanced Network >   | Load Average       | 1.06, 1.11, 0.58                    | WAN Mode               | 4G/5G and Wired          |   |               |
| PN Configuration >  |                    |                                     |                        |                          |   |               |
| system Management > | MobileWAN Status   |                                     |                        |                          |   |               |
|                     | Interface          | Mobile Network1                     |                        |                          |   |               |
| ogout               | Gateway            | 2                                   |                        |                          |   |               |
|                     | IPv4Address        | 2°                                  |                        |                          |   |               |
|                     | DNS                | ₹.                                  |                        |                          |   |               |
|                     | Modem Type         | LTE/WCDMA/TD                        | SCDMA/EVDO/CDMA/EDGE/G | PRS/GSM                  |   |               |
|                     | Modem IMEI         | 8688210411339                       | 92                     |                          |   |               |
|                     | Modem IMSI         | -                                   |                        |                          |   |               |
|                     | Modem ICCID        |                                     |                        |                          |   |               |
|                     | Network Operator   | •                                   |                        |                          |   |               |

4. Check the LAN IP address of the router (you can also change the default IP for specific using )and PC address directly connected to router(for later testing), shown as follows.

| System Status     | >   | 📢 Overview 🗙 Sma                               | artlink × Wired Network ×                                      |                                                         |                                                |                                                                                  | Þ       | Tab operat |
|-------------------|-----|------------------------------------------------|----------------------------------------------------------------|---------------------------------------------------------|------------------------------------------------|----------------------------------------------------------------------------------|---------|------------|
| Basic Network     |     |                                                |                                                                |                                                         |                                                |                                                                                  |         |            |
| Switch            |     | WAN LAN M                                      | GT                                                             |                                                         |                                                |                                                                                  |         |            |
| Hostnames         |     | Interfaces - LAN                               |                                                                |                                                         |                                                |                                                                                  |         |            |
| Static Routes     |     | On this page you can<br>several network interf | configure the network interfac<br>aces separated by spaces. Yo | ces. You can bridge se<br>ou can also use <u>VLAN</u> I | veral interfaces by t<br>notation INTERFACE. V | icking the "bridge interfaces" field and ente<br>LANNR ( <u>e.g.</u> : eth0. 1). | the nan | nes of     |
| Wired Network     |     | Ormer an Oraf                                  |                                                                |                                                         |                                                |                                                                                  |         |            |
| Mobile Network    |     | Common Configur                                | ation                                                          |                                                         |                                                |                                                                                  |         |            |
| Wireless Network  |     | General Setup                                  | Advanced Settings                                              |                                                         |                                                |                                                                                  |         |            |
| Static address    |     |                                                | Status                                                         | Collecting data                                         |                                                |                                                                                  |         |            |
| Advanced Network  |     |                                                | Protocol                                                       | Static address                                          | ~                                              |                                                                                  |         |            |
| VPN Configuration |     |                                                | IPv4 address                                                   | 192.168.1.1/24                                          | +                                              |                                                                                  |         |            |
| System Manageme   | nt≻ |                                                | Use custom DNS servers                                         |                                                         | +                                              |                                                                                  |         |            |
| Logout            |     |                                                | IPv6 assignment length                                         | 64                                                      | ~                                              |                                                                                  |         |            |
|                   |     |                                                |                                                                | Assign a part of giver                                  | n length of every pub                          | lic IPv6-prefix to this interface                                                |         |            |
|                   |     |                                                | IPv6 assignment hint                                           |                                                         |                                                |                                                                                  |         |            |
|                   |     |                                                |                                                                | Assian nrefix narts us                                  | sing this hexadecim:                           | al subprefix ID for this interface                                               |         |            |

| System Status 🗸 🗸   | Overview × Smartlink × Wired Network ×                  |                                                                                                    | ➡ Tab operation - |
|---------------------|---------------------------------------------------------|----------------------------------------------------------------------------------------------------|-------------------|
| Overview            | eti                                                     | MAC Address: 34:0A:68:24:88:EC<br>Netmask: 255.255.255.255<br>Gateway: 0.0.0.0                                                                                                    |                   |
| System Log          | Active Connections                                      | 160 / 16384 (0%)                                                                                                    |                   |
| Kernel Log          |                                                         |                                                                                                    |                   |
| Realtime Graphs     | Memory                                                  |                                                                                                    |                   |
| Basic Network >     | Total Available 7                                       | 2172 kB / 1236 <mark>8</mark> 8 kB (58%)                                                                                                    |                   |
|                     | Free 6                                                  | 4404 kB / 123688 kB (52%)                                                                                                    |                   |
| Advanced Network >  | Buffered                                                | 7768 kB / 123688 kB (6%)                                                                                                    |                   |
| VPN Configuration > |                                                         |                                                                                                    |                   |
| System Management > | DHCP Leases                                             | <b>1</b>                                                                                                    |                   |
| Logout              | Hostname IP Address                                     | MAC-Address Leasetime rem                                                                                                    | naining           |
|                     | mc007 192.168.1.236                                     | E4:E7:49:1A:A7:F3 11h 49m 2                                                                                                    | !ls               |
|                     | Generic MAC80211 802.11bgn Wireless Controller (radio0) | SSID: ZR2721S-24b8ec<br>Mode: Master<br>Channel: 6 (2.437 GHz)<br>0% BSSID: 340A;69::24:08:EE<br>Encryption: mixed WPA/WPA2 PSK (CCMP)<br>Uptime: 0h 10m 57s<br>SSID: default<br>Mode: Client<br>Channel: 6 (2.437 GHz)<br>Bitrate: ? Mbit/s<br>Wireless is disabled or not associated |                   |

5.Confirm the WAN interface address of the router owns the same subnet network as the MQTT server( they can ping each other well). They are as follows.

| System Status 🛛 🗸   | 44 | Smartlink 🗙   | Overview 🗙 |               |                                                                                                    | ₩               | Tab operation <del>•</del> |  |  |  |  |
|---------------------|----|---------------|------------|---------------|----------------------------------------------------------------------------------------------------|-----------------|----------------------------|--|--|--|--|
| Overview            |    | Network       |            |               |                                                                                                    |                 | *                          |  |  |  |  |
| Routes              |    | WiredWAN S    | tatus      |               | Type: dhcp                                                                                                   |                 |                            |  |  |  |  |
| System Log          |    |               |            |               | MAC Address: 34:00.68:24:B8:EC<br>Matmask: 255.255.255.0<br>eth1 Gateway: 192.168.10.1<br>DNS 1:20.26:124:23 |                 |                            |  |  |  |  |
| Kernel Log          |    |               |            | eth           |                                                                                                    |                 |                            |  |  |  |  |
| Realtime Graphs     |    |               |            |               | Expires: 23h 57m 55s<br>Connected: 0h 2m 5s                                                                  |                 |                            |  |  |  |  |
| Basic Network >     |    | Active Conne  | ections    | Γ             | 224 / 16384 (1%)                                                                                             |                 |                            |  |  |  |  |
| Advanced Network >  |    |               |            |               |                                                                                                    |                 |                            |  |  |  |  |
| VPN Configuration > |    | Memory        |            |               |                                                                                                    |                 | - 1                        |  |  |  |  |
| System Management > |    | Total Availab | ole        | 70            | 0668 kB / 1236 <mark>88 kB (57%)</mark>                                                                      |                 |                            |  |  |  |  |
| Logout              |    | Free          |            | 62            | 2324 kB / 123688 kB (50%)                                                                                    |                 |                            |  |  |  |  |
|                     |    | Buffered      |            | ٤ 📕           | 3344 kB / 123688 kB (6%)                                                                                     |                 | _                          |  |  |  |  |
|                     |    |               |            |               |                                                                                                    |                 |                            |  |  |  |  |
|                     |    | DHCP Lease    | S          |               |                                                                                                    |                 |                            |  |  |  |  |
|                     |    | Host          | name       | IP Address    | MAC-Address                                                                                                  | Leasetime remai | ning                       |  |  |  |  |
|                     |    | mc            | 007        | 192.168.1.236 | E4:E7:49:1A:A7:F3                                                                                            | 11h 57m 52s     | 3                          |  |  |  |  |
|                     |    |               |            |               |                                                                                                    |                 |                            |  |  |  |  |

| System Status >         | Smartlink × Overview × Network Diagnostics ×                                                                                                    | ➡ Tab operation |  |  |  |  |  |  |  |  |  |  |  |
|-------------------------|----------------------------------------------------------------------------------------------------|-----------------|--|--|--|--|--|--|--|--|--|--|--|
| Basic Network >         | Network Diagnostics                                                                                                    |                 |  |  |  |  |  |  |  |  |  |  |  |
| Advanced Network >      |                                                                                                    |                 |  |  |  |  |  |  |  |  |  |  |  |
| VPN Configuration >     | Network Utilities<br>MOTT Test Server IP                                                                                                    |                 |  |  |  |  |  |  |  |  |  |  |  |
| System Management ~     | 10.10.11.13                                                                                                    |                 |  |  |  |  |  |  |  |  |  |  |  |
| System                  | IPv4 V PING IPv4 V TRACEROUTE NSLOOKUP                                                                                                    |                 |  |  |  |  |  |  |  |  |  |  |  |
| Administration          |                                                                                                    |                 |  |  |  |  |  |  |  |  |  |  |  |
| Backup / Flash Firmware | PING 10.10.11.13 (10.10.11.13): 56 data bytes                                                                                                    |                 |  |  |  |  |  |  |  |  |  |  |  |
| Network Diagnostics     | 64 bytes from 10.10.11.13: seq=0 ttl=63 time=21.731 ms<br>64 bytes from 10.10.11.13: seq=1 ttl=63 time=0.937 ms                                   |                 |  |  |  |  |  |  |  |  |  |  |  |
| Device Reboot           | 64 bytes from 10.10.11.13: seq=2 ttl=63 time=1.074 ms<br>64 bytes from 10.10.11.13: seq=3 ttl=63 time=1.362 ms                                    |                 |  |  |  |  |  |  |  |  |  |  |  |
| Logout                  | 04 bytes from 10.10.11.13: seq=4 tt1=63 time=0.789 ms<br>10.10.11.13 ping statistics<br>5 packets transmitted. 5 packets received. 0% packet loss |                 |  |  |  |  |  |  |  |  |  |  |  |
|                         | round-trip min/avg/max = 0.789/5.178/21.731 ms                                                                                                    |                 |  |  |  |  |  |  |  |  |  |  |  |
|                         |                                                                                                    |                 |  |  |  |  |  |  |  |  |  |  |  |

6. Start to configure smartlink usage.

6.1 to config 'cloud'/'uplink device' option: set it to MQTT Client mode, select protol to PASS-Throuth and type MQTT Server IP and port/username/password/Subscribe topic/report topic all well.

| System Status     | >    | 44 | Overview 🗙   | Smartlink 🗙   | Wired Network x |               |           |                |              |                                                                                                    | ₩      | Tab operation - |
|-------------------|------|----|--------------|---------------|-----------------|---------------|-----------|----------------|--------------|----------------------------------------------------------------------------------------------------|--------|-----------------|
| Basic Network     |      |    | General C    | ollection Ad  | vance           |               |           |                |              |                                                                                                    |        | *               |
| Advanced Network  |      |    |              |               |                 |               |           |                |              |                                                                                                    |        | - 1             |
| QoS               |      |    | Mode Confi   | guration      |                 |               |           |                |              |                                                                                                    |        |                 |
| DMZ               |      |    | Enabled      |               | Uplink Device   |               | 1         | Downlink Devic | e            |                                                                                                    |        |                 |
| Firewall          |      |    | √            |               | Cloud           |               |           | UART_DEV       |              | EDIT                                                                                                    | DELET  |                 |
| Port Forwards     |      |    | ADD          |               |                 |               |           |                |              |                                                                                                    |        |                 |
| Static NAT        |      |    |              |               |                 |               |           |                |              |                                                                                                    |        |                 |
| Smartlink         |      |    | Connection   | Configuration |                 |               |           |                |              |                                                                                                    |        |                 |
| M2M Platform      |      |    | Enabled      | Name          | Working Mode    | Target Addres | s Status  | Conns          | Protocol     |                                                                                                    |        |                 |
| Network Monitor   |      |    | V            | Cloud         | TCP Server      | 30001         | Listening | 0              | Pass-Through | EDIT                                                                                                    | DELET  |                 |
| Link Control      |      |    | V            | UART_DEV      | UART            | COM1          | Connected | 1              | Pass-Through | EDIT                                                                                                    | DELETI |                 |
| Dynamic DNS       |      |    |              |               |                 |               |           |                |              | and the second second second second second second second second second second second second second second second |        | -               |
| SNMP Service      |      |    | ADD          |               |                 |               |           |                |              |                                                                                                    |        |                 |
| VPN Configuration |      |    |              |               |                 |               |           |                |              |                                                                                                    |        |                 |
| System Managemen  | nt > |    | Serial Confi | guration      |                 |               |           |                |              |                                                                                                    |        |                 |
| Logout            |      |    | Interf       | ace           | Speed           | Data Bit      | Stop Bit  | Parity         | Flow Control |                                                                                                    |        |                 |
|                   |      |    | CON          | 11            | 115200          | 8             | 1         | None           | None         |                                                                                                    | EDIT   |                 |
|                   |      |    |              |               |                 |               |           |                |              |                                                                                                    |        |                 |
|                   |      |    |              |               |                 |               |           |                |              | SAVE & AP                                                                                                    | PLY    | RESET           |
|                   |      |    |              |               |                 |               |           |                |              |                                                                                                    |        |                 |

| System Status >     | M Smartlink × Overview × Network Diagnostics × | H Tab operation * |
|---------------------|------------------------------------------------|-------------------|
| Basic Network       |                                                | *                 |
| Advanced Network 🗸  | General Collection Advance                     | - 1               |
| QoS                 | Cloud                                          |                   |
| DMZ                 | Enabled                                        |                   |
| Firewall            | Name Cloud                                     |                   |
| Port Forwards       | Working Mode MQTT Client                       |                   |
| Static NAT          |                                                |                   |
| Smartlink           | Server Address 10.10.11.13.1883                |                   |
| M2M Platform        | Protocol Pass-Through                          |                   |
| Network Monitor     |                                                |                   |
| Link Control        | Username złwi                                  |                   |
| Dynamic DNS         | Password ······                                |                   |
| SNMP Service        | Subscribe Topic up/test                        |                   |
| VPN Configuration > | Report Topic down/test                         |                   |
| System Management > | 0.00S 0 🗸                                      |                   |
| Logout              | Client ID 1120ZR21908270518                    |                   |
|                     | MQTT Keepalive Period                          |                   |
|                     | Enable Heartbeat                               |                   |
|                     | BACK TO OVERVIEW SAVE & APPLY                  | RESET             |

| System Status >     | <br>Smartlink × | Overview x      | Network Diagnostics # |          |           |           |                |              |        | ₩     | Tab operation * |
|---------------------|-----------------|-----------------|-----------------------|----------|-----------|-----------|----------------|--------------|--------|-------|-----------------|
| Basic Network       |                 |                 |                       |          |           |           |                |              |        |       |                 |
| Advanced Network 🗸  | General Co      | ellection Advar | nce                   |          |           |           |                |              |        |       |                 |
| QoS                 | Mode Config     | uration         |                       |          |           |           |                |              |        |       |                 |
| DMZ                 | Enabled         |                 | Uplink Device         |          |           | C         | ownlink Device |              |        |       |                 |
| Firewall            | ~               |                 | Cloud                 |          |           |           | UART_DEV       |              | EDIT   | DE    | LETE            |
| Port Forwards       | ADD             |                 |                       |          |           |           |                |              | -      |       | _               |
| Static NAT          |                 |                 |                       |          |           |           |                |              |        |       |                 |
| Smartlink           |                 |                 |                       |          |           |           |                |              |        |       |                 |
| M2M Platform        | Connection      | Configuration   |                       |          |           |           |                |              |        |       |                 |
| Network Monitor     | Enabled         | Name            | Working Mode          | Target   | Address   | Status    | Conns          | Protocol     |        |       | _               |
| Link Control        | ~               | Cloud           | MQTT Client           | 10.10.1  | 1.13:1883 | Connected | 1              | Pass-Through | EDIT   | DE    | LETE            |
| Dynamic DNS         | ~               | UART_DEV        | UART                  | C        | DM1       | Connected | 1              | Pass-Through | EDIT   | DE    | ELETE           |
| SNMP Service        | ADD             |                 |                       |          |           |           |                |              |        |       |                 |
| VPN Configuration > | _               |                 |                       |          |           |           |                |              |        |       |                 |
| System Management > | Serial Config   | juration        |                       |          |           |           |                |              |        |       |                 |
| Logout              | Inter           | face            | Speed                 | Data Bit | Stop Bit  |           | Parity         | Flow Control |        |       |                 |
|                     | CO              | м1              | 9600                  | 8        | 1         |           | None           | None         |        | EDIT  |                 |
|                     |                 |                 |                       |          |           |           |                |              |        |       |                 |
|                     |                 |                 |                       |          |           |           |                |              | SAVE 8 | APPLY | RESET           |
|                     |                 |                 |                       |          |           |           |                |              | -      |       |                 |

6.2 to config 'UART\_DEV'/'Downlink Device' option: set it to tcp client mode(We simulate the IP address of the computer as the user network device running in TCP Server mode), select protol to PASS-Through.

| System Status >                                                                                                    | Smartlint X Overview X Network Diagnostics X                                                                           | ➡ Tab operation ▼ |
|----------------------------------------------------------------------------------------------------|----------------------------------------------------------------------------------------------------|-------------------|
| Basic Network →                                                                                                    |                                                                                                    |                   |
| Advanced Network 🗸                                                                                                    | General Collection Advance                                                                                             |                   |
| QoS                                                                                                    | Mode Configuration                                                                                                    |                   |
| DMZ                                                                                                    | Enabled Uplink Device Downlink Device                                                                                  |                   |
| Firewall                                                                                                    | ✓ Cloud UART_DEV EDIT                                                                                                  | DELETE            |
| Port Forwards                                                                                                    | ADD                                                                                                    |                   |
| Static NAT                                                                                                    |                                                                                                    |                   |
| Smartlink                                                                                                    |                                                                                                    |                   |
| M2M Platform                                                                                                    | Connection Configuration                                                                                               |                   |
| Network Monitor                                                                                                    | Enabled Name Working Mode Target Address Status Conns Protocol                                                         |                   |
| Link Control                                                                                                    | ✓ Cloud MQTT Client 10.10.11.13:1883 Connected 1 Pass-Through EDI                                                      | DELETE            |
| Dynamic DNS                                                                                                    | ✓ UART_DEV UART COM1 Connected 1 Pass-Through EDIT                                                                     | DELETE            |
| SNMP Service                                                                                                    | ADD                                                                                                    |                   |
| VPN Configuration →                                                                                                    |                                                                                                    |                   |
| System Management >                                                                                                    | Serial Configuration                                                                                                   |                   |
| Logout                                                                                                    | Interface Speed Data Bit Stop Bit Parity Flow Control                                                                  |                   |
|                                                                                                    | COM1 9600 8 1 None None                                                                                                | EDIT              |
|                                                                                                    |                                                                                                    |                   |
|                                                                                                    | SAVE &                                                                                                    | APPLY RESET       |
|                                                                                                    |                                                                                                    |                   |
|                                                                                                    |                                                                                                    |                   |
| System Status >                                                                                                    | Imatink x         Overview x         Network Diagnostics x                                                             | M Tab operation * |
| Basic Network →                                                                                                    |                                                                                                    |                   |
| Advanced Network                                                                                                    |                                                                                                    |                   |
|                                                                                                    | General Collection Advance                                                                                             |                   |
| QoS                                                                                                    | General Collection Advance                                                                                             |                   |
| QoS<br>DMZ                                                                                                    | General Collection Advance UART_DEV Enabled 🕑                                                                          |                   |
| QoS<br>DMZ<br>Firewall                                                                                                    | General Collection Advance UART_DEV Enabled  Name UART DEV                                                             |                   |
| QoS<br>DMZ<br>Firewall<br>Port Forwards                                                                                                    | General Collection Advance UART_DEV Enabled  UART_DEV Working Mode TCP Cleart                                          |                   |
| OoS<br>DMZ<br>Firewall<br>Port Forwards<br>Static NAT                                                                                                 | General Collection Advance UART_DEV Enabled  UART_DEV Working Mode TCP Client                                          |                   |
| QoS<br>DMZ<br>Firewall<br>Port Forwards<br>Static NAT<br>Smartlink                                                                                    | General Collection Advance UART_DEV Enabled UART_DEV UART_DEV Working Mode TCP Client Server Address 192.168.1.236.502 |                   |
| QoS<br>DMZ<br>Firewall<br>Port Forwards<br>Static NAT<br>Smartlink<br>M2M Platform                                                                    | General Collection Advance                                                                                             |                   |
| CoS<br>DMZ<br>Firewall<br>Port Forwards<br>Static NAT<br>Smartlink<br>M2M Platform<br>Network Monitor                                                 | General Collection Advance                                                                                             |                   |
| CoS<br>DMZ<br>Firewall<br>Port Forwards<br>Static NAT<br>Strattlink<br>M2M Platform<br>Network Monitor<br>Link Control                                | General Collection Advance                                                                                             |                   |
| GoS<br>DMZ<br>Firewall<br>Port Forwards<br>Static NAT<br>Static NAT<br>Smartlink<br>M2M Platform<br>Network Monitor<br>Link Control<br>Dynamic DNS    | General Collection Advance                                                                                             |                   |
| CoS<br>DMZ<br>Firewall<br>Port Forwards<br>Static NAT<br>Static NAT<br>M2M Platform<br>Network Mentlor<br>Link Control<br>Dynamic DNS<br>SNMP Service | General Collection Advance                                                                                             | APPLY RESET       |

## 6.3 All configuration finished as below (here we don't need Serial Configuration any more).

| System Status →     | 📢 Smartlink 🛪 Ove  | erview x Network Diagnostics 3 | ¢                 |                 |              |           | ➡ Tab operation ▼ |
|---------------------|--------------------|--------------------------------|-------------------|-----------------|--------------|-----------|-------------------|
| Basic Network >     |                    |                                |                   |                 |              |           |                   |
| Advanced Network ~  | General Collecti   | on Advance                     |                   |                 |              |           |                   |
| QoS                 | Mode Configurati   | on                             |                   |                 |              |           |                   |
| DMZ                 | Enabled            | Uplink Device                  |                   | Downlink Device |              |           |                   |
| Firewall            | 4                  | Cloud                          |                   | UART_DEV        |              | EDIT      | DELETE            |
| Port Forwards       | ADD                |                                |                   |                 |              |           |                   |
| Static NAT          |                    |                                |                   |                 |              |           |                   |
| Smartlink           |                    |                                |                   |                 |              |           |                   |
| M2M Platform        | Connection Confi   | guration                       |                   |                 |              |           |                   |
| Network Monitor     | Enabled            | Name Working Mode              | Target Address    | Status Conns    | Protocol     |           |                   |
| Link Control        | √                  | Cloud MQTT Client              | 10.10.11.13:1883  | Connected 1     | Pass-Through | EDIT      | DELETE            |
| Dynamic DNS         | -V 1               | UART_DEV TCP Client            | 192.168.1.236:502 | Disconnect 0    | Pass-Through | EDIT      | DELETE            |
| SNMP Service        | ADD                |                                |                   |                 |              |           |                   |
| VPN Configuration > | 1.1                |                                |                   |                 |              |           |                   |
| System Management > | Serial Configurati | on                             |                   |                 |              |           |                   |
| Logout              | Interface          | Speed                          | Data Bit Stop Bi  | Parity          | Flow Control |           |                   |
|                     | СОМ1               | 9600                           | 8 1               | None            | None         |           | DIT               |
|                     |                    |                                |                   |                 |              |           |                   |
|                     |                    |                                |                   |                 |              | SAVE & AF | PLY RESET         |

7. Firstly, to install and run the MQTTx client testing tool on the computer.

Then try to configure all MQTT portocol parameters refering to the following steps.

|                                                                                                    | and a start of the start of the                                                          |                                     |                                                                                                    | _                                                                                   | ~                        |
|----------------------------------------------------------------------------------------------------|------------------------------------------------------------------------------------------|-------------------------------------|----------------------------------------------------------------------------------------------------|-------------------------------------------------------------------------------------|--------------------------|
| File Edit V                                                                                                    | Connections New Collection                                                               | < Back                              | New                                                                                                    | <sup>3</sup> Г                                                                      | Connect                  |
| ×                                                                                                    |                                                                                          |                                     |                                                                                                    | L                                                                                   |                          |
|                                                                                                    |                                                                                          | General                             |                                                                                                    |                                                                                     |                          |
| -                                                                                                    |                                                                                          | * Name                              | mqtt_test                                                                                                    | 0                                                                                   |                          |
|                                                                                                    | 1                                                                                        | * Client ID                         | mqttx_a2303771                                                                                                    | C                                                                                   | • •                      |
| +                                                                                                    |                                                                                          | * Host                              | mqtt:// v 10.10.11.13                                                                                                    |                                                                                     |                          |
|                                                                                                    |                                                                                          | * Port                              | 1883                                                                                                    | ~                                                                                   |                          |
|                                                                                                    | No Data                                                                                  | Username                            | zlwl                                                                                                    |                                                                                     |                          |
|                                                                                                    |                                                                                          | Password                            |                                                                                                    |                                                                                     |                          |
| 60                                                                                                    |                                                                                          | SSL/TLS                             | 🔿 true 💽 false                                                                                                    |                                                                                     |                          |
| 0                                                                                                    |                                                                                          | Advanced A                          |                                                                                                    |                                                                                     |                          |
| ŝ                                                                                                    |                                                                                          | Connact Ti                          | monut (n) 40                                                                                                    | <u>^</u>                                                                            |                          |
|                                                                                                    |                                                                                          | Koor                                |                                                                                                    | ~                                                                                   |                          |
|                                                                                                    |                                                                                          | Kee                                 |                                                                                                    | $\sim$                                                                              |                          |
|                                                                                                    |                                                                                          |                                     |                                                                                                    |                                                                                     |                          |
|                                                                                                    |                                                                                          |                                     |                                                                                                    |                                                                                     |                          |
| S MQTTX<br>File Edit V                                                                                                    | /iew Window Help                                                                         |                                     |                                                                                                    |                                                                                     | ×                        |
| MQTTX<br>File Edit V                                                                                                    | View Window Help Connections New Collection                                              | mqtt_test ≥                         | 0                                                                                                    | - ⊏<br>() ⊉ (                                                                       | ×                        |
| File Edit V                                                                                                    | /iew Window Help Connections New Collection  mut_test@10.10.11.13                        | mqtt_test ♥<br>6                    | o<br>a= ● Plaintext ∨ A                                                                                                    | - C                                                                                 | ×<br>+ ····              |
| File Edit V                                                                                                    | View Window Help Connections New Collection mqtt_test@10.10.11.13                        | mqtt_test<br>6<br>+ New Subscript   | o<br>ion dΞ ● Plaintext ∨ A                                                                                                    | U L (                                                                               | ×<br><br>Published       |
| S MQTTX<br>File Edit V                                                                                                    | View Window Help Connections New Collection mqtt_test@10.10.11.13 4                      | mqtt_test<br>6<br>(+ New Subscript  | o<br>ion d≡ ● Plaintext ∨ A                                                                                                    | U L I                                                                               | ×<br>+ ···               |
| WQTTX<br>File Edit V                                                                                                    | View Window Help Connections New Collection  mqtt_test@10.10.11.13  4                    | mqtt_test<br>6<br>+ New Subscript   | o<br>Ion dia entry and a second second | U 2 1                                                                               | + ···                    |
| WQTTX<br>File Edit V                                                                                                    | View Window Help<br>Connections New Collection<br>• mqtt_test@10.10.11.13<br>4           | mqtt_test<br>6<br>+ New Subscript   | o<br>Ion d<br>I<br>I<br>I<br>I<br>I<br>I<br>I<br>I<br>I<br>I<br>I<br>I<br>I<br>I<br>I<br>I<br>I<br>I<br>I                                                                                                    | U 2 1                                                                               | ×<br>+ ····              |
| WAUTX<br>File Edit V                                                                                                    | /iew Window Help<br>Connections New Collection<br>• mqtt_test@10.10.11.13<br>4           | mqtt_test<br>6<br>+ New Subscript   | o<br>Ion<br>₫ Plaintext ∨ A                                                                                                    | () L (                                                                              | + ···                    |
| S MQTTX<br>File Edit V                                                                                                    | /iew Window Help<br>Connections New Collection<br>• mqtt_test@10.10.11.13<br>4           | mqtt_test<br>6<br>+ New Subscript   | Image: Image: Image                    | U L I                                                                               | + ···                    |
| S MQTTX<br>File Edit V<br>S<br>P<br>P<br>P<br>P<br>P<br>P<br>P<br>P<br>P<br>P<br>P<br>P<br>P<br>P<br>P<br>P<br>P<br>P                                                                                                    | /iew Window Help<br>Connections New Collection<br>• mqtt_test@10.10.11.13<br>4           | mqtt_test ♥<br>6<br>+ New Subscript | Image: Image: Image                                  | U L I                                                                               | ×<br>→ ····<br>Published |
| S MQTTX<br>File Edit V<br>S<br>C<br>C<br>C<br>C<br>C<br>C<br>C<br>C<br>C<br>C<br>C<br>C<br>C<br>C<br>C<br>C<br>C<br>C                                                                                                    | View Window Help<br>Connections New Collection<br>• mqtt_test@10.10.11.13<br>4           | mqtt_test ♥<br>6<br>+ New Subscript | Image: The second second s                    | - C                                                                                 | Y ····<br>Published      |
| MQTTX File Edit V  File Edit V  File Control  Factor  Factor | <pre>/iew Window Help Connections New Collection     e mqtt_test@10.10.11.13     4</pre> | mqtt_test ♥<br>6<br>+ New Subscript | Image: The second second s                                  | - C                                                                                 | ×<br>Published           |
| MQTTX<br>File Edit V File Edit V Fil                                                                                                    | <pre>/iew Window Help Connections New Collection     e mqtt_test@10.10.11.13 4</pre>     | mqtt_test ≽<br>6<br>+ New Subscript | Image Plaintext ∨ A<br>Payload: Plaintext ∨ QoS:<br>5 up/test<br>abc                                                                                                    | - C<br>() 2 ()<br>NI Received<br>2 () R<br>() () () () () () () () () () () () () ( | ×<br>Published<br>etain  |

| S MQTTX<br>File Edit Vi | ew Window Help    |                  |               |         |                |          | _        |        | ×     |
|-------------------------|-------------------|------------------|---------------|---------|----------------|----------|----------|--------|-------|
|                         | Connections       | New Collection   | mqtt_test 🛛 🛛 | )       |                |          | 02       | +      |       |
| ×                       | mqtt_test@10.10.1 | 1,13             | <u></u>       |         | Plaintext ~    | All      | Received | Publ   | ished |
|                         |                   | New Subsc        | ription       |         | ×              |          |          |        |       |
| ዊ                       |                   | * Topic <b>7</b> |               |         |                |          |          |        |       |
| +                       |                   | down/test        |               |         |                |          |          |        |       |
|                         |                   | * QoS            |               | Color   |                |          |          |        |       |
|                         |                   | 0                | ~             | #BE1E7A | 0              |          |          |        |       |
| B                       |                   | Alias            |               |         |                |          |          |        |       |
| 0                       |                   |                  |               |         | 8              | QoS: 2 🗸 |          | Retain |       |
| ŵ                       |                   |                  |               |         | Cancel Confirm |          |          | €e     |       |
|                         |                   |                  |               |         |                |          |          |        | 1     |

8.Run the TCP/UDP network tool (to set TCP Server mode with port 502 for example) and MQTT client tool on the computer at the same time, then you can see that the data sending and receiving from each tool works well.

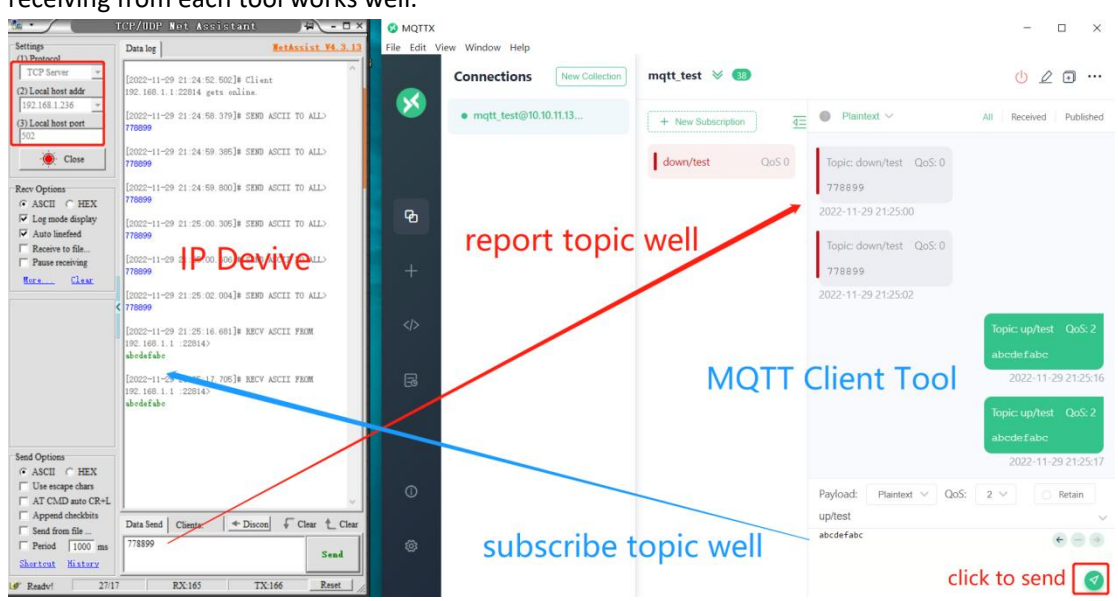

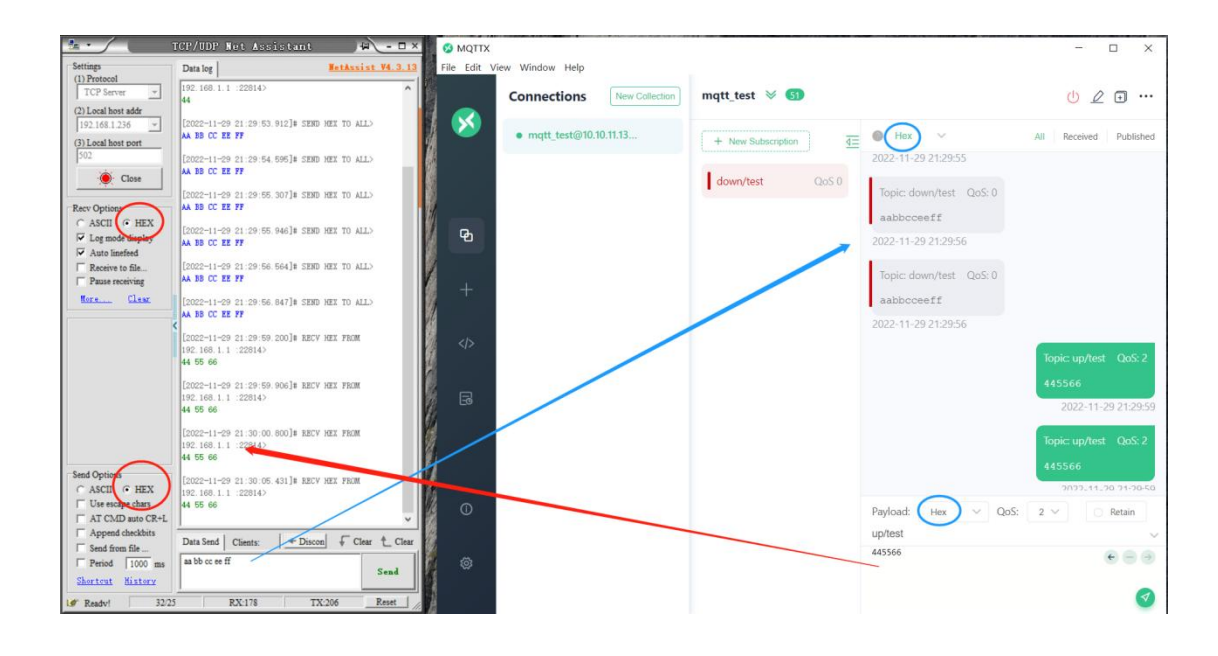